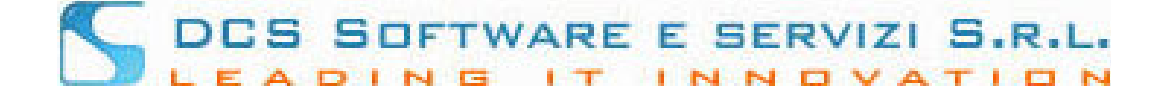

### Modulistica Online Iscrizione al Registro dei Praticanti senza Patrocinio

Illustriamo la nuova funzionalità di iscrizione telematica rivolta ai Dottori che intendono iscriversi al registro dei Praticanti Avvocati senza Patrocinio.

#### passo 1 - Registrazione sul sito Riconosco

La procedura è accessibile dalla Piattaforma Riconosco previa registrazione meglio descritta di seguito:

Dalla home page della piattaforma Riconosco, disponibile al link <u>https://riconosco.dcssrl.it/</u>, cliccando su *"Non hai le credenziali Riconosco? Clicca qui per registrarti"*, è possibile accedere alla pagina di registrazione ed ottenere le credenziali di accesso per procedere all'inoltro dell'istanza, vedi immagine:

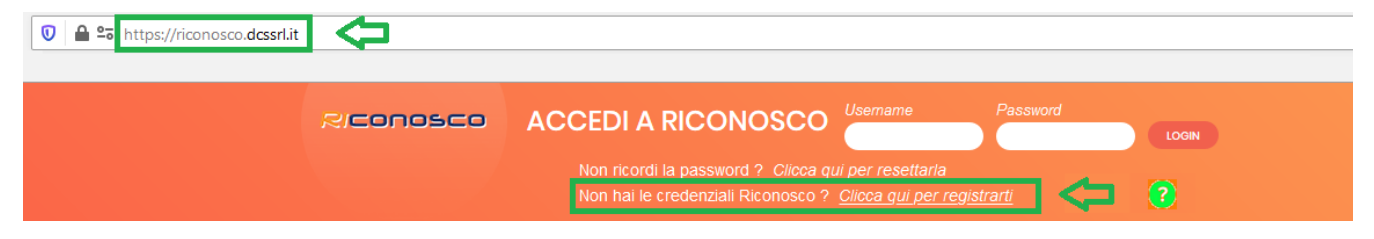

Una volta cliccato sul link *"Non hai le credenziali Riconosco? Clicca qui per registrarti"* è sufficiente indicare di NON essere iscritto ad un Ordine Professionale ed indicare che si intende procedere alla registrazione per inoltrare istanza presso l'Ordine di riferimento, vedi immagine:

| Ricor                                              |                                                                                        |
|----------------------------------------------------|----------------------------------------------------------------------------------------|
| REGISTRA                                           | AZIONE UTENTI ESTERNI                                                                  |
| < BENVENUTI NELLA PROCED<br>Sei iscritto ad un Oro | URA DI REGISTRAZIONE UTENTI ESTERNI. ><br>dine professionale ? SI 💽 NO                 |
| O Dottore che intende iscrivers                    | si al registro dei Praticanti Avvocati senza Patrocinio                                |
| al Consiglio dell'Ordine di                        | Nessuna scelta                                                                         |
| ⇔                                                  | Nessuna scelta       Awocati - Prova 1       Awocati - Prova 2       Awocati - Prova 3 |

<u>Per una corretta fruizione della nostra piattaforma, utilizzare solo ed esclusivamente uno tra i seguenti</u> <u>browser web: Mozilla Firefox o Google Chrome</u>

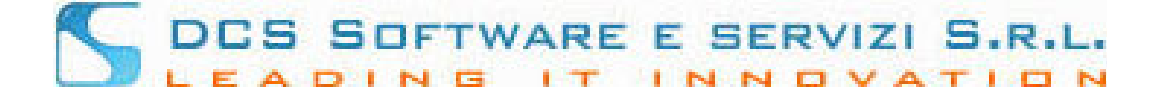

Selezionato l'Ordine presso il quale si intende presentare istanza, è necessario indicare il proprio codice fiscale nonché i dati obbligatori contrassegnati da un "\*", vedi immagine:

| REGISTRAZIONE UTENTI ESTERNI                                                                                                    |
|----------------------------------------------------------------------------------------------------|
| < BENVENUTI NELLA PROCEDURA DI REGISTRAZIONE UTENTI ESTERNI. ><br>Sei iscritto ad un Ordine professionale ? SI 💿 NO                                                                                                    |
| O Dottore che intende iscriversi al registro dei Praticanti Avvocati senza Patrocinio                                                                                                    |
| al Consiglio dell'Ordine di Awocati - Prova 1                                                                                                    |
| DATI ANAGRAFICI<br>(i campi contrassegnati con l'asterisco sono obbligatori)<br>Cognome: *<br>Nome: *<br>Nazione: *<br>Data nascita: *<br>Città nascita: *<br>Prov.: *<br>RECAPITI<br>RECAPITI                                                               |
| Email: *         prova4@dcssr1.it           Pec:         topolino@puntopec.it           Cell: *         333000000           Via:         Corso Torino 173           Città/Cap/ Prov:         TORINO           Telefoni 1/2:         011000000           Fax: |
| Conferma Annulla                                                                                                    |

NB: in fase di compilazione, i campi quali: Nazione, Città e Provincia verranno suggeriti; è necessario confermare il dato cliccando sul suggerimento mostrato a video.

Esempio:

| Città nascita: * | TORINO | ) |
|------------------|--------|---|
| Prov.: *         | (то)   |   |
|                  | то     | ¢ |

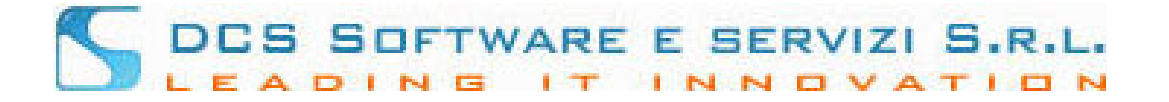

Una volta Inseriti i dati e aver cliccato su "Conferma", verrà inviata una email all'indirizzo di posta ordinaria inserito. L'email conterrà un link che validerà la registrazione.

|                                                                      | Conferma registrazione                                                                                                    | ×   |
|----------------------------------------------------------------------|----------------------------------------------------------------------------------------------------|-----|
|                                                                      | La richiesta di registrazione e' stata inoltrata con succes                                                                                                    | so. |
|                                                                      | E' stata inviata una mail sul suo indirizzo :<br>prova4@dcssrl.it<br>Per completare la registrazione occorre cliccare<br>sul link all'interno della mail inviata. |     |
| Ecco il fac-simile della prir                                        | <b>v</b> Chiudi<br>na email che verrà inviata:                                                                                                    |     |
| Da noreply@dcssrl.it 🕻                                               | 7                                                                                                    |     |
| Oggetto RICONOSCO-OPEN                                               | WEB - registrazione utente esterno                                                                                                    |     |
| A Me <prova4@dcss< th=""><th>l.it&gt; ✿</th><th></th></prova4@dcss<> | l.it> ✿                                                                                                    |     |
| Gentile ROSSI MARI                                                   | Ο,                                                                                                    |     |

La procedura di registrazione è quasi completata.

Ecco il

Per procedere con la registrazione è necessario cliccare sul link di conferma:

Link - https://riconosco.dcssrl.it:443/RICONOSCO-LOGIN5/public/ext/

Ad avvenuta conferma del link verrà inviata una nuova mail con le credenziali di accesso Cordiali Saluti La Segreteria

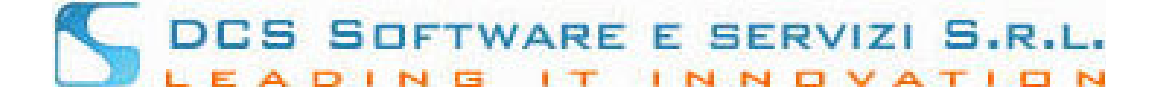

Cliccando sul link di conferma, verrete reindirizzati sulla home page di Riconosco e un messaggio mostrato a video confermerà il buon esito della registrazione.

| RICONOSCO | ACCEDI A RICONOSCO Username Password<br>Non ricordi la password ? <u>Clicca qui per resettarla</u><br>Non hai le credenziali Riconosco ? <u>Clicca qui per registrarti</u> |  |
|-----------|----------------------------------------------------------------------------------------------------|--|
|           |                                                                                                    |  |
|           | La registrazione è andata a buon fine. La seconda mail con le credenziale è stata inviata alla sua mail.                                                                   |  |
|           | ОК                                                                                                    |  |

A questo punto riceverete una seconda email con le credenziali di accesso, ecco un fac-simile:

Da noreply@dcssrl.it 🏠

Oggetto Credenziali d'accesso per l'utente esterno (RICONOSCO-OPENWEB)

A Me <prova4@dcssrl.it> 🏠

Gentile ROSSI MARIO,

di seguito le comunichiamo le sue credenziali d'accesso a RICONOSCO-OPENWEB :

Username : RSSMRA00A01L219U

Password :

La password dovrà essere modificata al primo accesso.

Il link di accesso è: https://riconosco.dcssrl.it

Cordiali Saluti La Segreteria

NB: la "Username" è sempre il vostro Codice Fiscale inserito in sede di registrazione. La password sarà valida solo per il primo accesso. Effettuato il primo Login sarà necessario quindi modificarla avendo cura di seguire le indicazioni indicate a video (nel campo "vecchia password" inserite quella contenuta nella seconda mail).

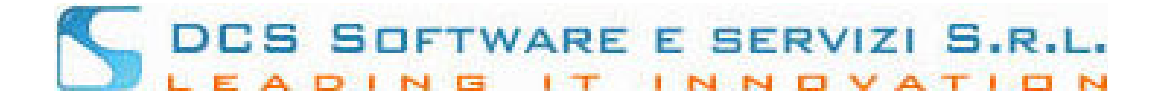

### Passo 2 - Presentazione della domanda di Iscrizione al Registro dei Praticanti senza Patrocinio

Resettata la password di accesso alla piattaforma Riconosco, e dopo aver effettuato il Login, verrete automaticamente reindirizzati all'Archivio delle istanze tramite la quale è possibile inserirne una nuova, vedi immagine:

| RICONOSC                 | 0                               |                                  |                                                                        |                                                                              |                    |        |  |  |  |
|--------------------------|---------------------------------|----------------------------------|------------------------------------------------------------------------|------------------------------------------------------------------------------|--------------------|--------|--|--|--|
|                          | MARIO ROSSI<br>RSSMRA00A01L219U | Numero tessera:<br>Data tessera: |                                                                        | Obbligo formazione: No<br>Formazione Abilitata: N<br>Iscrizione praticante : | o<br>o<br>si       |        |  |  |  |
|                          |                                 | Mo<br>Praticante A               | odulistica Praticanti<br>vvocato senza patrocinio <u>Vai al modulo</u> | ]⇔                                                                           |                    |        |  |  |  |
|                          |                                 | ARC                              | CHIVIO ISTANZE ONLINE                                                  |                                                                              |                    |        |  |  |  |
| Tipologia                | Anno/Numero<br>OW               | Anno/Numero                      | Stato                                                                  | Data creazione                                                               | Data presentazione | Azioni |  |  |  |
| lessuna istanza presente | ssuna istanza presente          |                                  |                                                                        |                                                                              |                    |        |  |  |  |
| Pagina 1 di 1            |                                 |                                  |                                                                        |                                                                              |                    |        |  |  |  |

Cliccando sui "Vai al modulo" verrete indirizzati alla pagina di compilazione dell'istanza, vedi immagine:

## S DES SOFTWARE E SERVIZI S.R.L.

| Unile Consiglio dell'Un                                                                                                    | aine degli Avvocati di Prova 1                                                                                                    |
|----------------------------------------------------------------------------------------------------|----------------------------------------------------------------------------------------------------|
| salo ISI                                                                                                    | TANZA                                                                                                    |
| sottoscritto Cognome ROSSI Nome MARIO<br>Chiede di es<br>REGISTRO SPECIALE DEI PRATI<br>ichiara, ai sensi dell'art. 46 D.P.R. 445/2000, sotto la propria personale responsabili<br>at e dichia            | ssere iscritto/a nel<br>CANTI AVVOCATI SENZA PATROCINIO<br>à, consapevole delle sanzioni previste dall'art. 76 D.P.R. 445/2000 per le ipotesi<br>razioni mendeci: |
| Di essere nato a Stato ITALIA Citta TORINO                                                                                                    | Prov TO // 01/01/2000 m Sesso M -                                                                                                    |
| Di essere residente in Città TORINO Cap 101                                                                                                    | 100 Prov TO                                                                                                    |
| Via Corso Torino 173 Teletono 0110000000                                                                                                    | Cellulare 3330000000                                                                                                    |
| Di avere iniziato la pratica forense                                                                                                    | an Arch /Bref / Cori Fler                                                                                                    |
| nato a il iscritto all'Ordine                                                                                                    | e di dal , ove dichiara di eleggere d                                                                                                    |
| presso l'Avvocatura Distrettuale dello Stato di **PROVA**                                                                                                    |                                                                                                    |
| Di essere cittadino Italiano                                                                                                    |                                                                                                    |
| Ui non essere cittadino italiano e che la propria cittadinanza è Cittadinanza                                                                                                    |                                                                                                    |
| Di non aver ricorrato condanna canali nacoura ai sansi decli arti 111 e se a a                                                                                                    | n o ai sansi degli arr. 159 e ss. o n                                                                                                    |
| Di aver riportato condanne penali neppure al sensi degli arti. 446 è 55. c.p.                                                                                                    | .p. o er senar degn eftt. 455 e 55. 0.p.p.                                                                                                    |
| penali                                                                                                    |                                                                                                    |
| Casellario giudiziale ai sensi della vigente normativa.  NOR  Di non essere a conoscenza di essere sottoposto a procedimenti penali Di essere a conoscenza di essere sottoposto a procedimenti penali NOR |                                                                                                    |
|                                                                                                    |                                                                                                    |
| Università Sede / Polo                                                                                                    | Università non gresente 7 Glicca sul                                                                                                    |
| Data Laurea m Voto Laurea Vote Num. Matricola                                                                                                    |                                                                                                    |
| Di avere il seguente Codice Fiscale RSSMRA00A01L219U                                                                                                    |                                                                                                    |
| ) Ul avere il seguente indirizzo e-mail prova4@dossri.it                                                                                                    | ) presso il quale si intende elegenze dominilio per le eventuali comunicazione d                                                                                  |
| ) Consiglio.                                                                                                    | , presso in quare si intende eleggere dominino per le evenuali comunicazione di                                                                                   |
| ) Di non svolgere attività lavorativa                                                                                                    |                                                                                                    |
| Di svolgere attività lavorativa, al di fuori della pratica forense come lavoratore                                                                                                    |                                                                                                    |
| i) 📃 - Di essere stato ammesso al tirocinio anticipato ex art.41, L. 247/2012 e di esse                                                                                                    | ersi concluso in data                                                                                                    |
| <ul> <li>Di non svolgere, contestualmente alla pratica forense, altra pratica per l'access</li> <li>Di svolgere, contestualmente alla pratica forense, la pratica per l'accesso alla p</li> </ul>         | so ad un Ordine/Collegio professionale<br>professione di                                                                                                    |
| ;) 📃 - Scuola di specializzazione                                                                                                    |                                                                                                    |
| ") 🔲 Tirocinio Formativo Art. 73 D.L. 69/2013                                                                                                    |                                                                                                    |
|                                                                                                    |                                                                                                    |
|                                                                                                    |                                                                                                    |
|                                                                                                    |                                                                                                    |
| 💉 Salva e Procedi son I                                                                                                    | la generazione dell'istanza                                                                                                    |

Parte del modulo viene precompilata con i dati inseriti in fase di registrazione, tuttavia tutti i dati vanno "confermati" apponendo un segno di spunta per ogni punto richiesto, caso contrario non sarà possibile salvare e procedere con gli step successivi.

| Rico            | nosco<br>MARIO<br>RSSMRA00        | ROSSI<br>A01L219U                               | Numero tessera:<br>Data tessera:                                                                                        | Obbligo<br>Formazio<br>Iscrizione                     | formazione: NO<br>one Abilitata: NO<br>e praticante : SI     |
|-----------------|-----------------------------------|-------------------------------------------------|----------------------------------------------------------------------------------------------------|-------------------------------------------------------|--------------------------------------------------------------|
|                 | Istanza di l                      | Iscrizione al Regis<br>On.le Cor                | t <b>ro Speciale dei Prati</b><br>siglio dell'Ordine degli Avvo                                                         | canti Avvocati s<br>ocati di TEST                     | senza Patrocinio                                             |
| OW n. 0 / 0     | Stato                             |                                                 |                                                                                                    |                                                       | 🔶 Torna ad Archivio Istanze                                  |
|                 |                                   |                                                 | ISTANZA                                                                                                    |                                                       |                                                              |
| ll sottoscritto | Cognome ROSSI                     | Nome MARIO                                      |                                                                                                    |                                                       |                                                              |
| ara, ai se      | nsi dell'art. 46 D.P.R. 445/2000, | REGISTRO SPECIA<br>sotto la propria personale r | Chiede di essere iscritto/a no<br>ALE DEI PRATICANTI AVVOCA<br>esponsabilità, consapevole del<br>dichiarazioni mendaci: | el<br>I SENZA PATROCINIO<br>e sanzioni previste dall' | "art. 76 D.P.R. 445/2000 per le ipotesi di falsità in atti e |
| 1) 🔽 Di esser   | e nato a Stato ITALIA             | Città TORINO                                    |                                                                                                    | Prov TO                                               | il 01/01/2000 🔯 Sesso M 💌                                    |

NB: Non tutti i campi potrebbero essere a compilazione obbligatoria, durante la compilazione e comunque prima del salvataggio dell'istanza, verrete guidati da una serie di messaggi che evidenziano quando un dato obbligatorio non è stato implementato.

Modulistica Online – Iscrizione senza patrocinio – rev. 05/2020

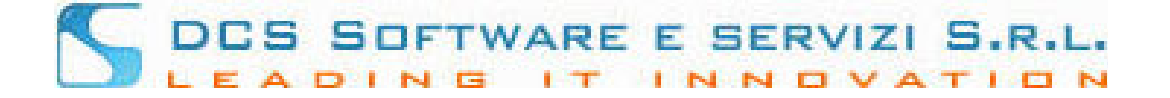

Non appena tutti i campi obbligatori verranno compilati sarà possibile salvare l'istanza tramite l'apposito pulsante posto a fondo pagina, vedi immagine seguente:

| 13) 🔽 | Di non svolgere attività lavorativa<br>Di svolgere attività lavorativa, al di fuori della pratica forense come lavoratore                                                                                                 |
|-------|----------------------------------------------------------------------------------------------------|
| 14) 📃 | - Di essere stato ammesso al tirocinio anticipato ex art.41, L. 247/2012 e di essersi concluso in data                                                                                                    |
| 15) 🔽 | Di non svolgere, contestualmente alla pratica forense, altra pratica per l'accesso ad un Ordine/Collegio professionale<br>Di svolgere, contestualmente alla pratica forense, la pratica per l'accesso alla professione di |
| 16)   | - Scuola di specializzazione                                                                                                    |
| 17) 📃 | Tirocinio Formativo Art. 73 D.L. 69/2013                                                                                                    |
|       |                                                                                                    |
|       | Salva e Procedi con la generazione dell'istanza                                                                                                    |
|       | 🔶 Torna ad Archivio Istanze                                                                                                    |

<u>NB: È possibile in qualsiasi momento "tornare all'archivio istanze". Se si torna all'Archivio Istanza prima di</u> <u>effettuare il salvataggio, le modifiche verranno perse.</u>

Se, al contrario l'istanza viene salvata, la stessa verrà indicata con stato "bozza", vedi immagine seguente:

| RICONOSCO<br>MARIO<br>RSSMRA00                                                                          | CONOSCO<br>MARIO ROSSI<br>RSSMRA00A01L219U<br>Data tessera: |             | ero tessera:<br>a tessera: | Obbligo formazione: NO<br>Formazione Abilitata: NO<br>Iscrizione praticante : SI |                  |                    |        |  |
|----------------------------------------------------------------------------------------------------|-------------------------------------------------------------|-------------|----------------------------|----------------------------------------------------------------------------------|------------------|--------------------|--------|--|
| Modulistica Praticanti Praticante Avvocato senza patrocinio <u>Vai al modulo</u> ARCHIVIO ISTANZE ONUME |                                                             |             |                            |                                                                                  | Ŷ                |                    |        |  |
| Tipologia                                                                                               | Anno/Numero<br>OW                                           | Anno/Numero |                            | Stato                                                                            | Data creazione   | Data presentazione | Azioni |  |
| Iscrizione Praticante Avvocato senza Patrocinio                                                         | 2020/29                                                     |             |                            | BOZZA                                                                            | 01/05/2020 15:14 |                    | Q 😫    |  |
| re e i i i i<br>Pagina 1 di 1                                                                           |                                                             |             |                            |                                                                                  |                  |                    |        |  |

ATTENZIONE: l'istanza una volta salvata non è più modificabile. E' possibile semplicemente visionarla oppure annullarla nei soli stati in 'BOZZA' o 'PRONTA PER LA TRASMISSIONE'.

In caso di errori, procedere con l'annullamento mediante l'icona 🙀 ; sarà così possibile presentare una nuova istanza.

Come si evince dall'immagine precedente, l'istanza in stato "bozza" può essere visionata o annullata. In ogni caso, una volta salvata, i dati contenuti all'interno del modulo non possono essere modificati.

Per apportare modifiche, annullare l'istanza tramite l'icona 🐱 posta sotto "Azioni", e procedere con una nuova compilazione cliccando su "Vai al modulo".

Per procedere con l'invio dell'istanza occorre produrre ed allegare la documentazione richiesta.

Per generare i documenti richiesti, oltre ai documenti di identità o altra documentazione richiesta dall'Ordine, è necessario cliccare sui pulsanti **"Genera Istanza"** e **"Genera Dichiarazione Inizio Pratica"**, posti a fondo pagina, vedi immagine seguente:

# DCS SOFTWARE E SERVIZI S.R.L.

| 🗢 Torna a                                                                                                    | id Archivio Istanze                                                                                    |                                                                                                  |  |  |  |  |  |
|----------------------------------------------------------------------------------------------------|----------------------------------------------------------------------------------------------------|--------------------------------------------------------------------------------------------------|--|--|--|--|--|
| GENERAZIO<br>Sarà possibile trasmettere l'istanza solo dopo averla allegata debitamente so<br>Per produrre i istanza da sottoscrivere utilizzare il tasto 'Genera Istanza'.<br>Per produrre al dichiarazione di inizio pratica da far firmare all'avvocato pres<br>E' necessario allegare:<br>- Istanza sottoscritta in formato PDF<br>Dichiarazione di inizio pratica, sottoscritta dall'avvocato presso cui si inten<br>Documento d'Identità in formato PDF<br>- Codice fiscale in formato PDF<br>- Codice fiscale in formato PDF<br>- Codice fiscale in formato PDF<br>- Codice fiscale in formato PDF<br>- Quietanza di pagamento delle tasse di iscrizione in formato PDF | NE ALLEGATI E NOTE<br>stoscritta.<br>sso cui si intende svolgere la<br>ide svolgere la pratica in form | pratica, utilizzare il tasto - Genera Dichiarazione Inizio<br>ato PDF                            |  |  |  |  |  |
| Genera Istanza G                                                                                                    | Genera Dichiarazione Inizio Prati                                                                      | 34                                                                                               |  |  |  |  |  |
| Istanza                                                                                                    | Da caricare (obbligatoria)                                                                             | + Allega                                                                                         |  |  |  |  |  |
| Dichiarazione di Inizio Pratica                                                                                                    | Da caricare (obbligatoria)                                                                             | + Allega                                                                                         |  |  |  |  |  |
| Documento d'identità                                                                                                    | Da caricare (obbligatorio)                                                                             | + Allega                                                                                         |  |  |  |  |  |
| Codice fiscale                                                                                                    | Da caricare (obbligatorio)                                                                             | + Allega                                                                                         |  |  |  |  |  |
| Foto (formato JPG)                                                                                                    | Da caricare (obbligatorio)                                                                             | + Allega                                                                                         |  |  |  |  |  |
| Quietanza di pagamento tasse                                                                                                    | Da caricare (obbligatorio)                                                                             | + Allega                                                                                         |  |  |  |  |  |
| Attenzione: non è stata caricata l'istanza firmata in formato PDF. Generare l'is<br>tato 'Allega istanza firmata'.<br>Per procedere è necessario allegare PDF del documento d'identità.<br>Per procedere è necessario allegare PDF del codice ficcale.<br>Per procedere è necessario allegare PDF del codice ficcale.<br>Per procedere è necessario allegare toto in formato JPG.<br>Per procedere è necessario allegare toto in formato JPG.                                                                                                    | tanza con il pulsante 'Genera Ist<br>irmata dall'avvocato presso cui :<br>tasse di iscrizione.         | anza', stamparla e firmarla. Quindi caricare l'istanza con il<br>il intende svolgere la pratica. |  |  |  |  |  |

<u>NB: i documenti richiesti possono variare in base alle impostazioni definite dall'Ordine destinatario dell'istanza.</u> <u>Tutta la documentazione prodotta dovrà essere stampata, sottoscritta dove richiesto, ed allegata per la</u> <u>trasmissione telematica alla segreteria dell'Ordine.</u>

#### In fase di generazione dell'istanza o della dichiarazione di inizio pratica, il vostro browser potrebbe bloccare il pop-up che vi consente di scaricare il PDF prodotto. In tal caso disabilitare il blocco pop-up dalle impostazioni del browser

Caricati i documenti richiesti, debitamente firmati, l'istanza subisce un ulteriore cambio di "stato" diventando "Pronta per la trasmissione". In questa fase è ancora possibile annullare, interamente, l'istanza caricata e procedere con un nuovo inserimento mediante l'icona "lente di ingrandimento":

| RICONOSCO<br>MARIO ROSSI<br>RSSMRA00A01L219U                                 |                   | mero tessera:<br>)ata tessera: | Obbligo formazione: NC<br>Formazione Abilitata: NC<br>Iscrizione praticante : | 5<br>SI                    |                        |          |
|------------------------------------------------------------------------------|-------------------|--------------------------------|-------------------------------------------------------------------------------|----------------------------|------------------------|----------|
| Modulistica Praticanti<br>Praticante Avvocato senza patrocinio Vai al modulo |                   |                                |                                                                               |                            |                        | ₽        |
| Tipologia                                                                    | Anno/Numero<br>OW | Anno/Numero                    | Stato                                                                         | Data creazione             | Data presentazione     | Azioni   |
| Iscrizione Praticante Avvocato senza Patrocinio                              | 2020/29           |                                | PRONTA PER TRASMISSIONE                                                       | 01/05/2020 15:14           |                        | Q X      |
|                                                                              |                   |                                |                                                                               |                            |                        |          |
| ATTENZIONE: l'istanza una volta salvata<br>LA TRASMISSIONE'.                 | non è più modi    | ficabile. E' pos               | sibile semplicemente visionarla o                                             | oppure annullarla nei soli | stati in 'BOZZA' o 'PR | ONTA PER |

In caso di errori, procedere con l'annullamento mediante l'icona 🙀 ; sarà così possibile presentare una nuova istanza.

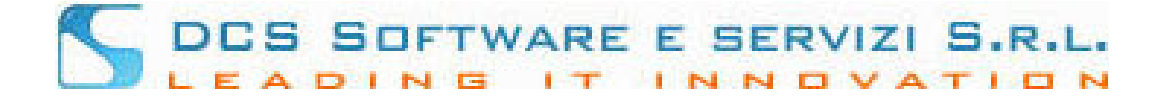

Per inviare l'istanza, completa di tutta la documentazione richiesta, sarà sufficiente cliccare sul tasto "invia alla Segreteria dell'Ordine".

Una volta inviata, non sarà più possibile intervenire sull'istanza o produrne un'ulteriore.

|                                 | CARICAMENTO ALLEGATI             |            | با لج 🚽   |
|---------------------------------|----------------------------------|------------|-----------|
|                                 |                                  |            |           |
| Istanza                         | Istanza.pdf                      | 👱 Download | 🞬 Elimina |
| Dichiarazione di Inizio Pratica | Dichiarazione Inizio Pratica.pdf | 👱 Download | 📔 Elimina |
| Documento d'identità            | Doc. Identita.pdf                | 👱 Download | 🞬 Elimina |
| Codice fiscale                  | Codice Fiscale.pdf               | 👱 Download | 📔 Elimina |
| Foto (formato JPG)              | Foto.jpg                         | 👱 Download | 😭 Elimina |
| Quietanza di pagamento tasse    | Quietanza.pdf                    | 👱 Download | 😭 Elimina |

Riceverete una email/Pec, in base alla disponibilità degli indirizzi di posta indicati, a conferma della trasmissione.